## EezBotFun 快捷键盘

# 免驱模式下

## 一键启动程序功能使用说明

V1.0

Alan Yang

02/18/24

深圳市智讯易达科技有限公司

版权所有

### **Table of Contents**

| 1 何时需要阅读此文档     | 3 |
|-----------------|---|
| 2 Windows 下如何使用 | 3 |
| 3 MacOs 下如何使用   | 4 |

#### 1 何时需要阅读此文档

当某个按键在使用 EezBotFun Config 配置软件配置时勾选了免驱模式,那 么该按键就工作在免驱模式下(注意免驱模式不是全局配置,您可以配置一 些按键是免驱模式,另外一些按键不是)。

当免驱模式下启动程序功能不成功时,可以通过本说明书方法来解决。

#### 2 Windows 下如何使用

windows 下有两种方式:

- 任务栏方式
- 1. 把需要一键启动的程序 pin 到任务栏
- 2. 快捷键设置为 win + 1 即可一键启动任务栏(从左往右数)第一个程序
- 创建快捷图标方式
- 1. 把需要一键启动的程序创建快捷图标
- 2. 右键点击快捷图标,在 快捷按键栏目 录入按键组合,如下图:

| 😥 Google Chro    | me - Shorto    | ut Prope    | rties    |          | ×      |
|------------------|----------------|-------------|----------|----------|--------|
| General Shortco  | t Security     | Details     | Previous | Versions |        |
| 😥 G              | ogle Chrome    | e - Shortcu | ıt       |          |        |
| Target type:     | Chrome         |             |          |          |        |
| Target location: | Applications   | 3           |          |          |        |
| Target:          | Chrome         |             |          |          |        |
| Start in:        |                |             |          |          |        |
| Shortcut key:    | Ctrl + Alt + I | H           |          |          |        |
| Run:             | Normal win     | dow         |          |          | $\sim$ |
| Comment:         |                |             |          |          |        |
| Open File Lo     | ocation        | Change      | lcon     | Advanced | l      |
|                  |                |             |          |          |        |
|                  |                |             |          |          |        |
|                  |                |             |          |          |        |
|                  |                |             |          |          |        |
|                  | 0              | К           | Cancel   | A        | oply   |

然后设置相同的按键组合(如这个例子中的CTRL + ALT + H)到 EezBotFun的按键即可。

参考文献: <u>2 Ways to Open a Program/App with Keyboard Shortcut</u> <u>Win 10/11 - MiniTool</u>

### 3 MacOs 下如何使用

1. 启动 Automator (苹果系统自带的)

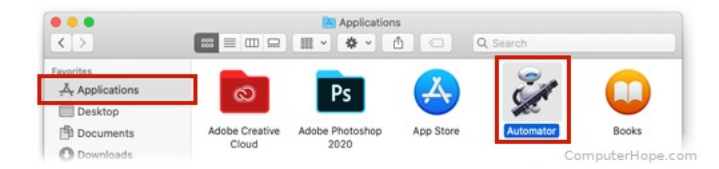

2. 创建 AutoAction (按以下图示依次选择)

| WFLOW                                | ž                                            | 2005                                           | 1                               |
|--------------------------------------|----------------------------------------------|------------------------------------------------|---------------------------------|
| Workflow                             | Application                                  | Quick Action                                   | Print Plugin                    |
| Folder Action                        | Calendar Alarm                               | Image Capture                                  | Dictation                       |
| പര                                   |                                              | Flugin                                         | Command                         |
| Quick                                | Action                                       |                                                |                                 |
| Quick Actions are<br>he Services mer | e workflows that may<br>nu. You can manage Q | be added to Finder, T<br>uick Actions in Syste | ouch Bar, and<br>m Preferences. |
|                                      |                                              |                                                |                                 |
|                                      |                                              |                                                |                                 |

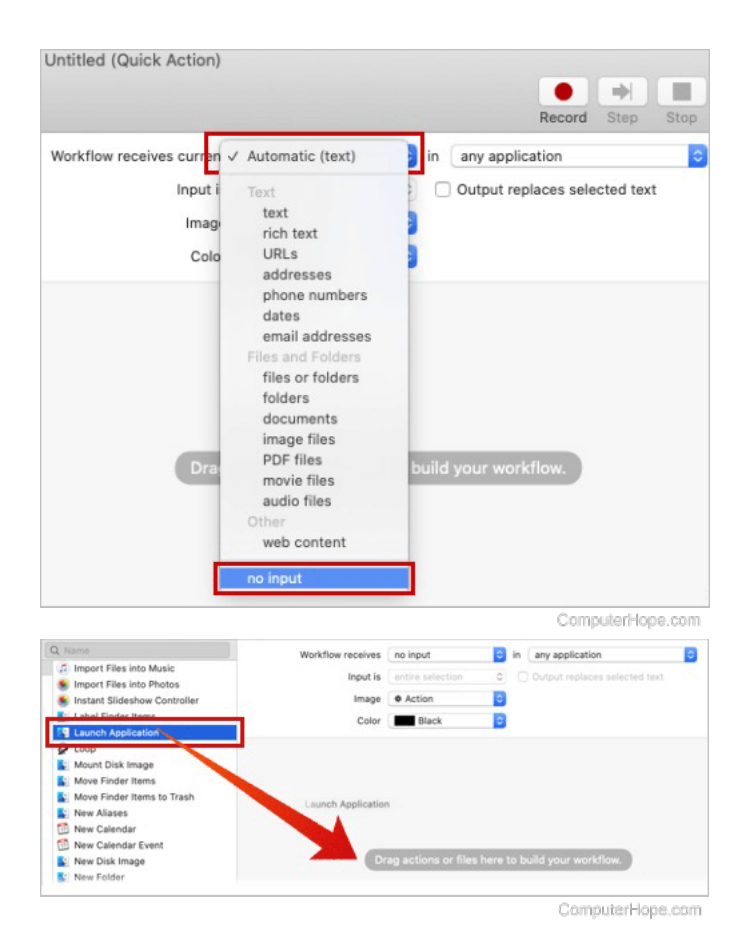

3. 选择希望启动的程序(如果不在列表中,选择 other 然后选中希望启动的程序)

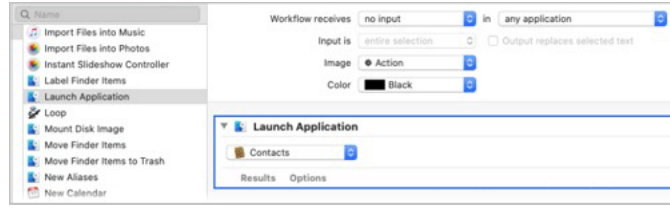

ComputerHope.com

4. 保存以上设置(需要命名,方便后续找到)

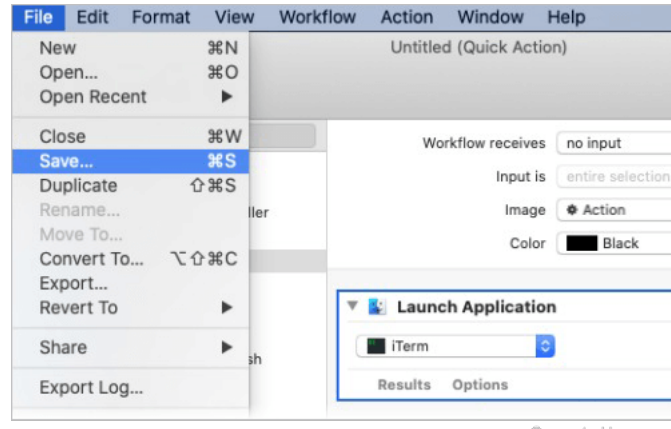

- ComputerHope.com
- 5. 进入系统设置,选择键盘

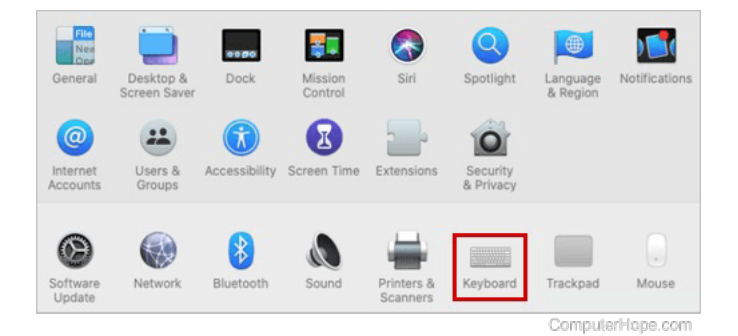

6. 在键盘设置里选 service, 然后找到第4不在 automator 里面保存的服务名字, 点 击设置快捷按键组合(注意不要和一些常用系统按键组合重复)

|                                              | Keyboard       | Text                                                                                    | Shortcuts           | Input Sources     | Dictation                               |              |
|----------------------------------------------|----------------|-----------------------------------------------------------------------------------------|---------------------|-------------------|-----------------------------------------|--------------|
| To change a shor                             | tcut, select i | t. click                                                                                | the key combin      | ation, and then t | type the ne                             | w kevs.      |
| Launchpad 8                                  | & Dock         |                                                                                         | Show in Find        | er                | .,,,,,,,,,,,,,,,,,,,,,,,,,,,,,,,,,,,,,, | none         |
| Mission Control     Keyboard     Screenshots |                |                                                                                         | Show Info in Finder |                   |                                         | none         |
|                                              |                | <ul> <li>Open man Page in Terminal</li> <li>Search man Page Index in Termina</li> </ul> |                     | 0 36 M            |                                         |              |
|                                              |                |                                                                                         | erminal             | 0 XA              |                                         |              |
| Spotlight App Shortcuts                      |                | 2                                                                                       | Show Map            |                   |                                         | none         |
|                                              |                | 0                                                                                       | Summarize           |                   |                                         | none         |
|                                              | ts             |                                                                                         | rInternet           |                   |                                         |              |
|                                              |                |                                                                                         | Add to Read         | ng List           |                                         | none         |
|                                              |                |                                                                                         | Open URL            |                   |                                         | none         |
|                                              |                |                                                                                         | r General           |                   |                                         |              |
|                                              |                | <b>V</b>                                                                                | Launch iTerr        | n                 |                                         | Add Shortcut |

7. 选择 EezbotFun 的一个按键配置相同的按键组合,您就可以一键启动您喜爱的程序了。

参考文献: <u>How to Launch an App Using a Keyboard Shortcut in macOS</u> (computerhope.com)